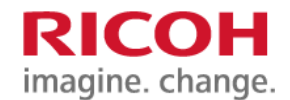

## NETBegin BB パック Next ユーザーポータル操作マニュアル

平素はリコー製品をご愛顧いただき、誠にありがとうございます。

本マニュアルでは、ご契約いただいた商品のお問い合わせ先や稼働状況の確認方法などを下記にご案内いたします。

●トップページへのアクセス

ブラウザから下記 URL にアクセスしてください。以下の画面が表示されます。

https://ricoh.sacm.jp/user/control/auth/login.action

| <mark>RICOH</mark><br>NETBegin BBパッ?<br>ユーザーポータノ                                                                    | ク Next<br>ル            |
|----------------------------------------------------------------------------------------------------|------------------------|
| お知らせ                                                                                                    | ログイン                   |
| 2017/03/31<br><ul> <li>▶ お問い合わせ先についてはこちらをご覧ください</li> <li>2017/03/31</li> <li>▶ マニュアル・設定変更についてはこちらをご覧ください</li> </ul> | ログインIDとパスワードを入力してください。 |
| 2017/03/31<br>▶ メンテナンス情報・障害情報についてはこちらをご覧ください                                                                        |                        |
|                                                                                                    | ◎ ログイン                 |

●リコーからのお知らせ

トップページ画面左側の【お知らせ】に「お問い合わせ先」「マニュアル・設定変更」「メンテナンス情報・障害情報」を ご案内しています。

「お問い合わせ先」・・・各種設定方法のご質問や障害時の連絡先をご確認いただけます。

「マニュアル・設定変更」・・・本書の最新版と設定変更の依頼方法をご確認いただけます。

「メンテナンス・障害情報」・・・メンテナンス日時や障害情報をご確認いただけます。

| <b>RICOH</b><br>NETBegin BBパック<br>ユーザーポータル                                                                                                    | フNext<br>レ                     |
|----------------------------------------------------------------------------------------------------|--------------------------------|
| <ul> <li>お切らせ</li> <li>2017/03/31</li> <li>お問い合わせ先についてはこちらをご覧ください</li> <li>2017/03/31</li> <li>マニュアル・設定変更についてはこちらをご覧ください</li> <li>2017/03/31</li> <li>メンテナンス情報・障害情報についてはこちらをご覧ください</li> </ul> | ログイン<br>ログインIDとパスワードを入力してください。 |
|                                                                                                    | <ul> <li>● ログイン</li> </ul>     |

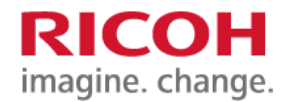

●ログイン方法

画面右側の【ログイン】からログイン ID とパスワードを入力してログインしてください。 ログイン ID とパスワードは設置時にお渡しした「サービス開始のご案内」書類に記載されています。

| <b>RICOH</b><br>NETBegin BBパッ・<br>ユーザーポータル   | クNext<br>ル             |
|----------------------------------------------|------------------------|
| ನೆಸು <b>5</b> 世                              | ログイン                   |
| 2017/03/31<br>・お問い合わせ先についてはこちらをご覧ください        | ログインIDとパスワードを入力してください。 |
| 2017/03/31<br>・マニュアル・設定変更についてはこちらをご覧ください     | 1                      |
| 2017/03/31<br>・ メンテナンス情報・障害情報についてはこちらをご覧ください |                        |
|                                              | <b>0</b> ログイン          |

●サービスアダプタの接続状況

ログイン後、「ダッシュボード」タブから、契約中のサービスアダプタの接続状態をご確認いただけます。

✓ 接続中・・・サービスアダプタがネットワークに接続している状態です。

× 切断中 . . . サービスアダプタがネットワークから切断されている状態です。

以下の画面では、接続中が1、切断中が1となっています。2台中1台がネットワークに接続し、残り1台が接続していない状態を示しています。

| ダッシュポード SA                                     |                          |
|------------------------------------------------|--------------------------|
| ダッシュボード                                        |                          |
| 接続状態                                           | コンフィグ反映状態                |
| <u>ananan kana</u> kana kana kana kana kana ka |                          |
| ✓ 接続中                                          | コンフィグ操作中 0               |
| ×切断中 <u>1</u>                                  | 操作・コンフィグ有効 1             |
| <u>□ 未超当</u>                                   | <b>股作用抽精確認中</b> <u>0</u> |
|                                                | コンフィグ取得済み 0              |
|                                                | コンフィグ末取得 1               |

「SA」タブから、それぞれのサービスアダプタの種別と状態をご確認いただけます。

以下の画面では、ROUTER は接続中で、AP(アクセスポイント)は切断中という状態を示しています。

| ダッシュオ    | π- μ                                 |                       |                  |  |
|----------|--------------------------------------|-----------------------|------------------|--|
| SA       |                                      |                       |                  |  |
| 表示形式:    | フラット・                                | フィルタ:                 | すべて表示            |  |
|          |                                      |                       |                  |  |
|          |                                      |                       |                  |  |
| SA       |                                      | and a second second   |                  |  |
| SA<br>□□ | ペン株式会社 晴海トリト<br>btsw29585908 臼 SA-W2 | ン事業所 *-9<br>! (R0009) | 990000001 ROUTER |  |

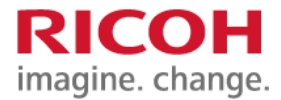

●ログインパスワードの変更方法

ログイン後のページの右上の マークをクリックします。 パスワード変更をクリックし、表示された画面からパスワードを変更します。

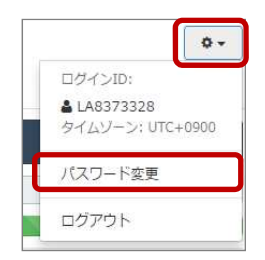

現在のパスワードと新しいパスワードを入力します。

尚、新しいパスワードは同じ画面内に記載の制限事項に則って設定してください。

更新ボタンをクリックして画面上部に「パスワードを変更しました。」が表示されたら完了です。

| ロヴインID LA8373328         現在のパスワード         新しいパスワード         新しいパスワード(確認)         新しいパスワード(確認)         ・文字数は最弱な文字、最易な文字です。         ・以下の文字が使用できます。         ・なからごまでの半角奏小文字         ・なからごまでの半角奏小文字         ・ひからづまでの半角奏小文字         ・ソナンランズでの半角奏小文字         ・ソナンランズでの半角奏小文字         ・ソナンランズでの半角奏小文字         ・ソナンランズでの半角奏小文字         ・ソナンランズでの半角奏小文字         ・ソナンランズでの半角奏小文字         ・アレニッオ記号         * き 5 % & * + , - , / ; ; = <> ()[] { } ? @ * ^ _ '   ~ !         ・ノ(スワードに空白 (スペース) を含めることはてきません。                                                                                                    | パ | スワード変更                                                                                                    |                                                           | × |                | _   |
|----------------------------------------------------------------------------------------------------|---|----------------------------------------------------------------------------------------------------|-----------------------------------------------------------|---|----------------|-----|
| 現在のパスワード       ・・・・・・・・・・・・・・・・・・・・・・・・・・・・・・・・・・・・                                                                                                    |   | ログインID                                                                                                    | LA8373328                                                 |   | R ⊘ パスワードを変更しま | いた。 |
| <ul> <li>新しいパスワード</li> <li>新しいパスワード(確認)</li> <li>         ・ ・・・・・・・・・・・・・・・・・・・・・・・・・・・</li></ul>                                                                                                    |   | 現在のパスワード                                                                                                    | •••••                                                     |   | ダッシュボード SA     |     |
| 新しいバスワード(確認)      新しいバスワード(確認)     ・・・・・・     おりなすでは、     ・ マタ数は最短た文字、信長80文字です。     ・ 以下の文字が使用できます。     ・ 「おからごまでの半角奏小文字     ・ 「おからごまでの半角奏小文字     ・ 「からつまでの半角奏小文字     ・ いからつまでの半角奏小文字     ・ いからつまでの半角奏小文字     ・ いからつまでの半角奏小文字     ・ いからつまでの半角奏小文字     ・ 、     ・ ハー/::= <> ()[]{}?@`*^_` ~!     ・ パスワードに空白(スペース)を含めることはできません。     ・     ・     ・     パスワードに空白(スペース)を含めることはできません。     ・     ・     ・     ・     ・     ・     ・     ・     ・     ・     ・     ・     ・     ・     ・     ・     ・     ・     ・     ・     ・     ・     ・     ・     ・     ・     ・     ・     ・     ・     ・     ・     ・     ・     ・     ・     ・     ・     ・     ・     ・     ・     ・     ・     ・     ・     ・     ・     ・     ・     ・     ・     ・     ・     ・     ・     ・     ・     ・     ・     ・     ・     ・     ・     ・     ・     ・     ・     ・     ・     ・     ・     ・     ・     ・     ・     ・     ・     ・     ・     ・     ・     ・     ・     ・     ・     ・     ・     ・     ・     ・     ・     ・     ・     ・     ・     ・     ・     ・     ・     ・     ・     ・     ・     ・     ・     ・     ・     ・     ・     ・     ・     ・     ・     ・     ・     ・     ・     ・     ・     ・     ・     ・     ・     ・     ・     ・     ・     ・     ・     ・     ・     ・     ・     ・     ・     ・     ・     ・     ・     ・     ・     ・     ・     ・     ・     ・     ・     ・     ・     ・     ・     ・     ・     ・     ・     ・     ・     ・     ・     ・     ・     ・     ・     ・     ・     ・     ・     ・     ・     ・     ・     ・     ・     ・     ・     ・     ・     ・     ・     ・     ・     ・     ・     ・     ・     ・     ・     ・     ・     ・     ・     ・     ・     ・     ・     ・     ・     ・     ・     ・     ・     ・     ・     ・     ・     ・     ・     ・     ・     ・     ・     ・     ・     ・     ・     ・     ・     ・     ・     ・     ・     ・     ・     ・     ・     ・     ・     ・     ・     ・     ・     ・     ・     ・     ・     ・     ・     ・     ・     ・     ・     ・     ・     ・     ・     ・     ・     ・     ・     ・     ・     ・     ・     ・     ・     ・     ・     ・     ・     ・     ・     ・     ・     ・     ・     ・     ・     ・     ・     ・     ・     ・     ・     ・     ・     ・ |   | 新しいパスワード                                                                                                    | ••••••                                                    |   | ダッシュボード        |     |
| 制限事項 <ul> <li>シマ字数は最短6文字、最長8文字です。</li> <li>シレ下の文字が使用できます。</li> <li>・ いからごまでの半角英小文字</li> <li>・ 'aからごまでの半角英小文字</li> <li>・ いからごまでの半角英小文字</li> <li>・ いからごまでの半角英小文字</li> <li>・ いからごまでの半角英小文字</li> <li>・ 以下に示す起号</li> <li>** \$ \$ \$ \$ \$ \$ \$ \$ \$ * * + , - , : ; ; = &lt;&gt; () [] { } ? @ ¥ ^ _ `   ~ !</li> <li>・ パスワードに空白 (スペース) を含めることはできません。</li> </ul>                                                                                                    |   | 新しいパスワード(確認)                                                                                                    | ••••••                                                    |   | 接続状態           |     |
| <ul> <li>文字数は最短6文字、 最長8文字です。</li> <li>以下の文字が使用できます。         <ul> <li>'aからどまでの半角英小文字</li> <li>'aからどまでの半角英小文字</li> <li>'nからどまでの半角英小文字</li> <li>'nからどまでの半角英小文字</li> <li>以下に示す記号</li></ul></li></ul>                                                                                                    |   | 制限重頂                                                                                                    |                                                           | _ |                |     |
|                                                                                                    |   | <ul> <li>文字数は最短6文字、最長8文字</li> <li>以下の文字が使用できます。</li> <li>(a'から'Zまでの半角英)</li> <li>(A'から'Zまでの半角英)</li> <li>(b'から'9'までの半角数)</li> <li>以下に示す記号</li> <li>* # \$ % &amp; * * +, -, /</li> <li>パスワードに空白(スペース)</li> </ul> | 孝です。<br>小文字<br>字<br>:;=<>()[]{}?@¥^_` ~!<br>を含めることはできません。 |   |                |     |

## ●注意事項

お客様名に環境依存文字が使用されている場合、汎用文字に変更して登録しておりますのでご了承ください。

以上